### <u>Accéder au tableau de bord DSN de</u> <u>l'URSSAF</u>

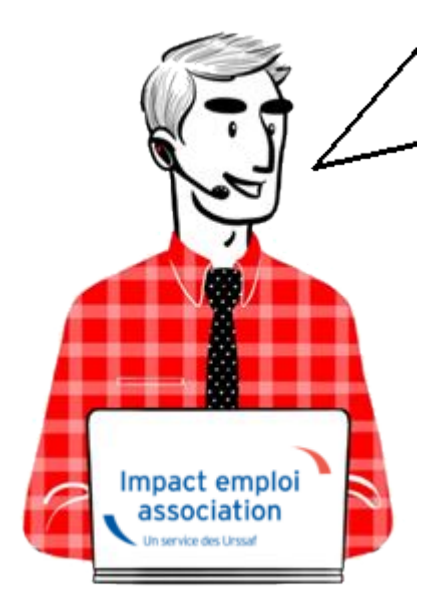

Fiche pratique. DSN.

#### Accéder au tableau de bord de l'URSSAF

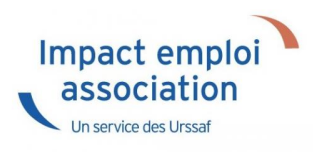

#### Sommaire :

- <u>Contexte</u>
- <u>Procédure</u>

#### ► <u>Contexte</u>

L'Urssaf a mis en place un service de fiabilisation des données accessible

via Net-Entreprises ou depuis votre espace URSSAF.

Ce service vous aidera à identifier les anomalies détectées concernant certains employeurs et/ou salariés. Il vous permettra également de réagir rapidement pour corriger ces anomalies.

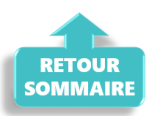

#### ► <u>Procédure</u>

- Connectez vous sur Net-Entreprises avec le compte qui dépose les DSN ;
- Rendez-vous sur le tableau de bord DSN, après avoir vérifié la conformité de vos fichiers DSN puis accédez au menu « Services complémentaires«

| ance                                                                                                 |                                                                                                    |
|----------------------------------------------------------------------------------------------------|----------------------------------------------------------------------------------------------------|
| ON SOCIALE NOMINATIVE                                                                                | TABLEAU DE BORD                                                                                                    |
|                                                                                                    |                                                                                                    |
| SORTIE DE LA DSN                                                                                     |                                                                                                    |
|                                                                                                    |                                                                                                    |
| Le tableau de bor<br>des comptes ren<br>suite au dépôt d'u<br>d'événement. Il e<br>à chaque dépôt ré | d vous permet de consulter l'ensemble<br>dus métier et retours d'informations<br>ne DSN mensuelle ou d'un signalement<br>st donc important de le consulter suite<br>alisé.                                                                                                    |
|                                                                                                    | + Afficher tout ou sélectionner 📍                                                                                                    |
| s 30 derniers jours                                                                                  |                                                                                                    |
| nvoi Nom du fichier                                                                                  | Etat de prise en compte                                                                                                    |
| icun échange effectué pour les 30 dernie                                                             | ers jours                                                                                                    |
|                                                                                                    |                                                                                                    |
|                                                                                                    | 0                                                                                                    |
|                                                                                                    | 0                                                                                                    |
|                                                                                                    | 🕐 + Afficher tout ou sélectionner                                                                                                    |
| d'événements pour l'é                                                                                | + Afficher tout ou sélectionner     **  échéance au () 05 Août 2024 (                                                                                                    |
| d'événements pour l'é                                                                                | + Afficher tout ou sélectionner     **  échéance au      O5 Août 2024                                                                                                    |
| d'événements pour l'é<br>0<br>0                                                                      | + Afficher tout ou sélectionner     **      échéance au      O5 Août 2024                                                                                                    |
| d'événements pour l'é<br>0<br>0<br>0                                                                 | Afficher tout ou sélectionner     Afficher tout ou sélectionner     O5 Août 2024                                                                                                    |
| d'événements pour l'é<br>0<br>0<br>0                                                                 | Afficher tout ou sélectionner     Afficher tout ou sélectionner     O5 Août 2024                                                                                                    |
| d'événements pour l'é                                                                                | Afficher tout ou sélectionner     Afficher tout ou sélectionner     O5 Août 2024                                                                                                    |
| d'événements pour l'é<br>0 0 0 0 0 0 0 0 0 0 0 0 0 0 0 0 0 0 0                                       | Afficher tout ou sélectionner     Afficher tout ou sélectionner     O5 Août 2024                                                                                                    |
| d'événements pour l'é<br>0<br>0<br>0<br>t le fichier à transmettre. Vérifiez les form<br>actionné    | Afficher tout ou sélectionner     Afficher tout ou sélectionner     O5 Août 2024                                                                                                    |
| d'événements pour l'é<br>0 0 0 0 0 0 0 0 0 0 0 0 0 0 0 0 0 0 0                                       | Afficher tout ou sélectionner     Afficher tout ou sélectionner     O5 Août 2024     O5 Août 2024     mats autorisés en cliquant <u>ici</u> .      s, certificats) seront transmises à l'adresse resse, c'est-à-dire pour un dépôt précis, ite à un changement, vous devez modifier la |
|                                                                                                    | ANCE<br>DN SOCIALE NOMINATIVE<br>SORTIE DE LA DSN<br>Le tableau de bor<br>des comptes ren<br>suite au dépôt d'u<br>d'événement. Il e<br>à chaque dépôt ré<br>s 30 derniers jours<br>nvoi Nom du fichier<br>ucun échange effectué pour les 30 dernier                                   |

Cliquez sur le bouton "Envoyer".

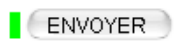

```
Services complémentaires
```

Vous pouvez accéder aux services complémentaires proposés par les Organismes de Protection Sociale via les liens suivants :

- » Mandats de prélèvement : Accéder au module de gestion des mandats
- » Informations utiles : Accédez aux rapports complémentaires pour la gestion RH/paie
- URSSAF : <u>Accéder aux Services +</u>
- CNAM : Accéder aux BPIJ
- Organismes complémentaires : <u>Accéder aux fiches de paramétrage</u>
- MSA : <u>décomptes IJ employeur</u>
- » DSN\_FIAB : Accéder au service FIAB
- CRPNPAC : Accéder aux services complémentaires CRPNPAC
- MSA : Votre espace privé MSA

← RETOUR

• Cliquez sur le lien « Suivi DSN »

URSSAF : Accéder aux Services +

- Ma situation de compte
- Echanges avec mon URSSAF
- Suivi DSN

Vous accédez à votre espace URSSAF :

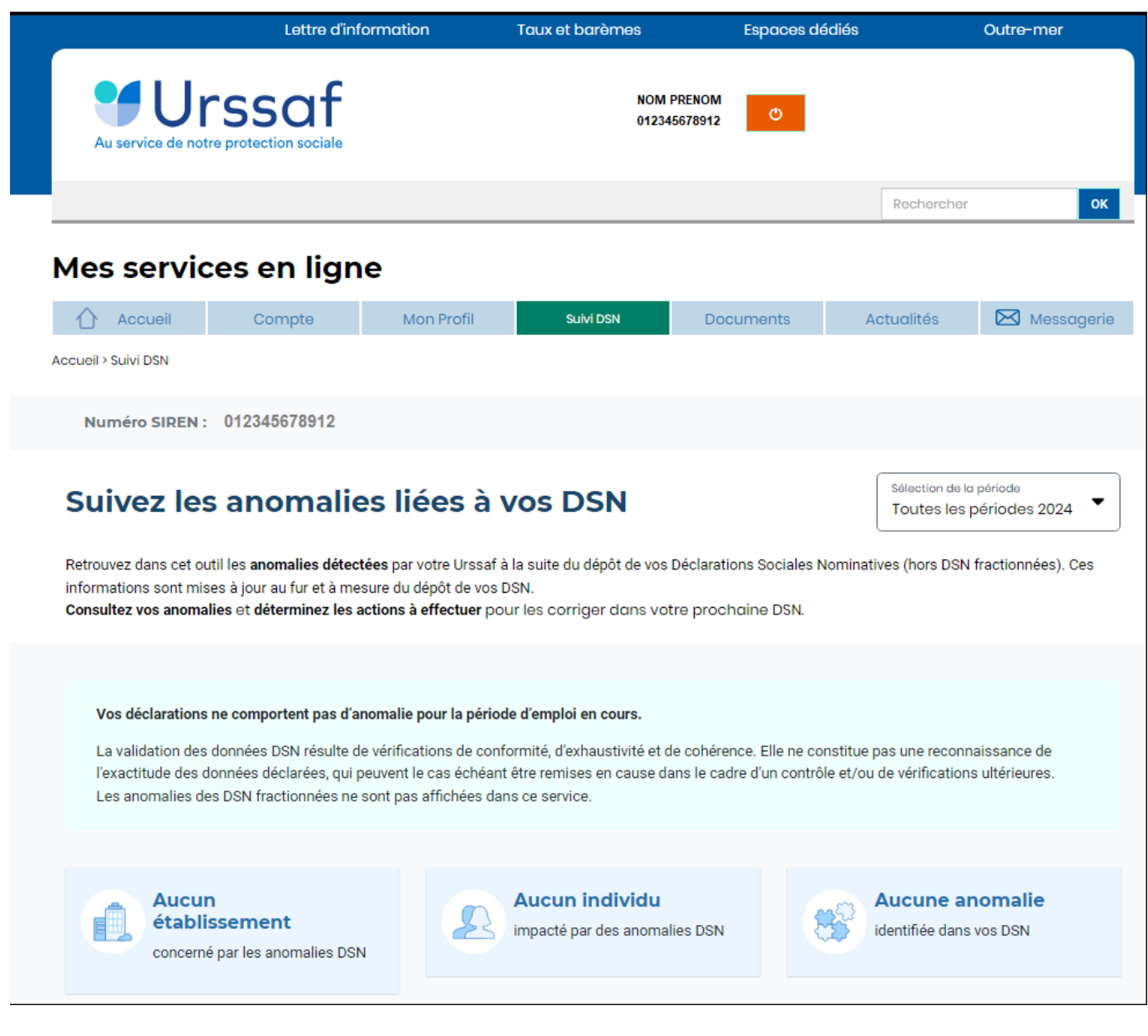

Avec le nouveau service « **Suivi DSN** », vous recevez en plus une notification de votre URSSAF.

Via ce service, l'URSSAF précise :

- l'origine et le détail des anomalies ;
- les modalités de correction.

L'URSSAF vous prodigue également des conseils pour ne pas reproduire vos erreurs.

▶ <u>ler cas : Aucune action n'est requise car il n'y a pas d'anomalie détectée</u>.

# ► 2nd cas : des éléments sont à fiabiliser tels que ci-dessous (assiette, cotisations)

S'il y a des anomalies, vous pouvez les corriger. Il y a deux solutions :

- vous avez déposé votre DSN plusieurs jours avant l'échéance : Vous déposez une nouvelle DSN annule et remplace avant minuit la veille de l'échéance, via le logiciel.
- vous avez déposé votre DSN à l'échéance : Vos modifications et/ou corrections seront reprises dans la DSN du mois suivant.

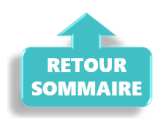

# <u>Accéder au tableau de bord de l'AGIRC</u> <u>ARRCO</u>

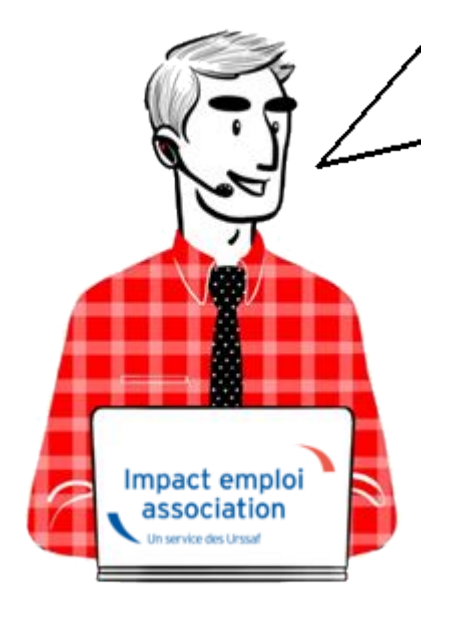

Fiche pratique. DSN.

Accéder au tableau de bord de l'AGIRC ARRCO

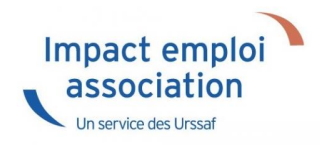

#### Sommaire :

- <u>Contexte</u>
- <u>Procédure</u>

#### ► <u>Contexte</u>

Dorénavant l'AGIRC ARRCO a mis en place un service de fiabilisation des données accessible via net entreprise.

Cela vous aidera notamment à constater si des anomalies ont été détectées concernant certains employeurs et/ou salariés. Cela vous permettra également de pouvoir réagir rapidement afin de corriger ces dernières.

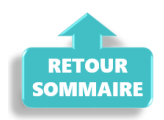

#### ► <u>Procédure</u>

- Connectez vous sur Net-Entreprises avec le compte qui dépose les DSN ;
- Rendez-vous sur le tableau de bord DSN, et accédez au menu « Services complémentaires «
- Cliquez ensuite sur « DSN FIAB : Accéder au service FIAB »

| • Services complémentaires                                                                                      |               |
|----------------------------------------------------------------------------------------------------|---------------|
| Vous pouvez accéder aux services complémentaires proposés par les Organismes de Protection Sociale via les lier | ns suivants : |
| » Mandats de prélèvement : Accéder au module de gestion des mandats                                             |               |
| Informations utiles : Accédez aux rapports complémentaires pour la gestion RH/paie                              |               |
| URSSAF: Accéder aux Services +                                                                                  |               |
| CNAM : Accéder aux BPD                                                                                          |               |
| » Organismes complémentaires : <u>Accéder aux fiches de paramétrage</u>                                         |               |
| MSA : <u>décomptes IJ employeur</u>                                                                             |               |
| DSN_FIAB : <u>Accéder au service FIAB</u>                                                                       |               |
| ×                                                                                                    |               |

#### ▶ <u>ler cas : Aucune action n'est requise car il n'y a pas d'anomalie détectée)</u>

| agirc - arrco                           | Acteur de référence<br>de la retraite pour<br>30 millions d'assurés |                                                             |                                  |  |  |  |
|-----------------------------------------|---------------------------------------------------------------------|-------------------------------------------------------------|----------------------------------|--|--|--|
| BB Tableau de bord                      | TABLEAU DE BORD                                                     |                                                             |                                  |  |  |  |
| Mon portefeuille client                 | Dernière actualisation au 23/03/2022                                |                                                             |                                  |  |  |  |
| D Portefeuille                          |                                                                     |                                                             |                                  |  |  |  |
| Sous-portefeuilles                      |                                                                     | DSN-FIAB                                                    |                                  |  |  |  |
| DSN-FIAB                                |                                                                     | Portefeuille Client Exercice<br>Portefeuille principal 2022 | *                                |  |  |  |
| 🕁 DSN Reçues                            |                                                                     | - secondaria burndaria - 5955                               |                                  |  |  |  |
| Etablissements                          | DSN reçues                                                          | Établissements                                              | Salariés                         |  |  |  |
| 🚉 Salariés                              | 14                                                                  |                                                             |                                  |  |  |  |
| Éléments à fiabiliser                   | Concernant l'exerci<br>déclaratif sélection                         | ice viné                                                    | $\bigcirc$                       |  |  |  |
| Catégories à fiabiliser                 | (01/01/2022 > 28/02/2/                                              | Aucune action de fiabilisation                              | n Aucune action de fiabilisation |  |  |  |
| ① Alertes fiabilisation                 | Voir plus de détail                                                 | Is Voir plus de détails                                     | Voir plus de détails             |  |  |  |
| <ol> <li>Foire aux questions</li> </ol> |                                                                     |                                                             |                                  |  |  |  |
|                                         | Éléments à fiabil                                                   | iser Catégories à fiabiliser                                | Alertes fiabilisation            |  |  |  |
| Mes autres services                     |                                                                     | $\wedge$                                                    | $\wedge$                         |  |  |  |
| Connaitre ma caisse                     |                                                                     |                                                             |                                  |  |  |  |
| Aide à la codification                  | Aucune action de fiabil                                             | Isation                                                     |                                  |  |  |  |
|                                         | identifiée à date                                                   |                                                             |                                  |  |  |  |
|                                         | Voir plus de détail                                                 | En cours de construction                                    | En cours de construction         |  |  |  |
|                                         |                                                                     |                                                             |                                  |  |  |  |

# ▶ 2nd cas : des éléments sont à fiabiliser tels que ci-dessous (assiette, cotisations)

| Acteur de référence<br>agric - arrico Acteur de référence<br>de la retraite pour<br>30 millions d'assurés |                                                    |                                                   |                          |
|----------------------------------------------------------------------------------------------------|----------------------------------------------------|---------------------------------------------------|--------------------------|
| Cableau de bord                                                                                           |                                                    | TABLEAU DE BORD                                   |                          |
| Mon portefeuille client                                                                                   |                                                    | Dernière actualisation au 23/03/2022              |                          |
| D Portefeuille                                                                                            |                                                    |                                                   |                          |
| Sous-portefeuilles                                                                                        |                                                    | DSN-FIAB                                          |                          |
| DSN-FIAB                                                                                                  | Porte<br>Port                                      | efeuille Client Exercice tefeuille principal 2022 |                          |
| DSN Reçues                                                                                                |                                                    |                                                   |                          |
| 🖶 Établissements                                                                                          | DSN reçues                                         | Établissements                                    | Salariés                 |
| 🕰 Salariés                                                                                                | 68                                                 | à fiabilicar                                      | à fiabiliser             |
| 😮 Éléments à fiabiliser                                                                                   | Concernant l'exercice<br>déclaratif sélectionné    | 29%                                               | 5%                       |
| Catégories à fiabiliser                                                                                   | (01/01/2022 > 28/02/2022)                          | 10 sur 35                                         | 9 sur 169                |
| ① Alertes fiabilisation                                                                                   | Voir plus de détails                               | Voir plus de détails                              | Voir plus de détails     |
| ⑦ Foire aux questions                                                                                     | Étérente à Babilion                                |                                                   |                          |
| Mes autres services                                                                                       | Elements a flabiliser                              | Categories a fiabiliser                           |                          |
| ♦ Connaitre ma caisse                                                                                     | Rémunération (1 anomalie)<br>Assiette (1 anomalie) |                                                   |                          |
| Aide à la codification                                                                                    | Cotisation (1 anomalie)     Quotité (1 anomalie)   |                                                   |                          |
|                                                                                                    | Voir plus de détails                               | En cours de construction                          | En cours de construction |

Vous pourrez dans ce cas accéder au détail des éléments à fiabiliser en cliquant sur « **Voir plus détails** ».

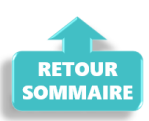

# <u>DSN – Gestion des identifiants de</u> <u>connexion à Net-Entreprises</u>

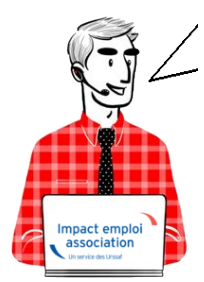

# Fiche Pratique – DSN : Gestion des identifiants de connexion à Net-Entreprises

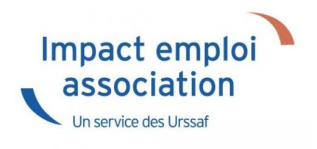

#### ► <u>Contexte</u>

Pour garantir le dépôt de vos DSN en mode automatique et la récupération des CRM PAS, il est indispensable que les identifiants de connexion à Netentreprises enregistrés dans Impact emploi soient identiques à ceux renseignés sur le portail Net-entreprises.

Veuillez suivre cette procédure permettant la vérification et la mise à jour de ces informations.

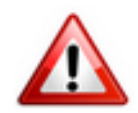

<u>Très important</u> : Si vous êtes en <u>monoposte</u>, vous devez **exécuter la procédure ci-dessous <u>pour le compte « Administrateur »</u>. Il est également possible qu'en monoposte, vous n'ayez pas de compte « Administrateur », effectuez alors la procédure sur le seul compte disponible.** *(détails en bas de page)***.** 

#### ► <u>Procédure</u>

- Fermer le logiciel
- Ouvrez le « *Centre de maintenance* » d'Impact emploi (*représenté par un scarabée rouge ou une boule bleue*) à l'aide de la **flèche déroulante** généralement située en bas à droite de votre écran :

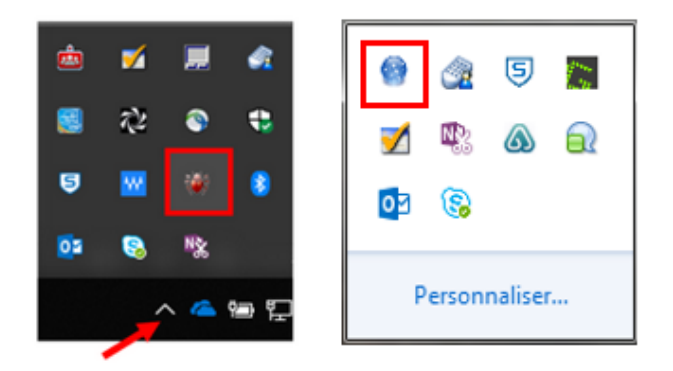

• Cliquez sur « Administrer » (1) puis choisir « Comptes utilisateurs » (2) :

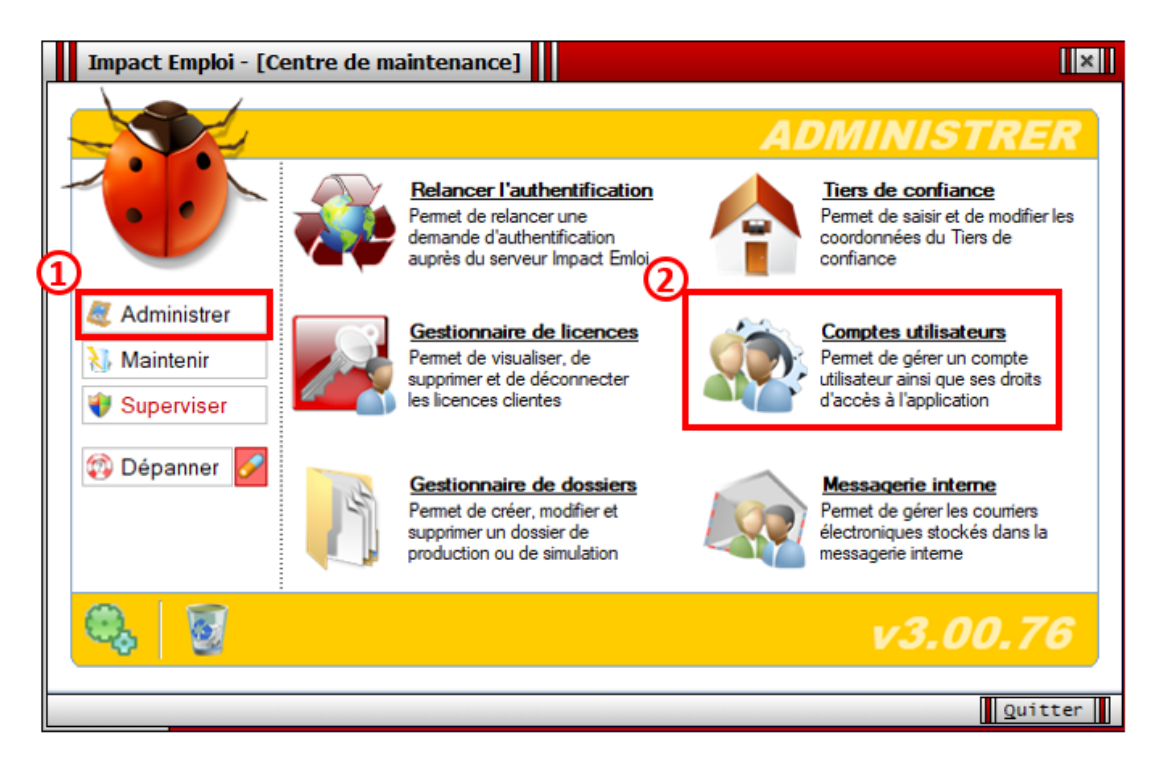

La fenêtre « Comptes utilisateurs / Droits d'accès » s'affiche,

- Si vous êtes en réseau, sélectionnez votre utilisateur (1) (ici dans l'exemple « Dupont »);
- Rendez-vous sur l'onglet « *Impact Emploi* » (2) ;
- Saisissez votre mot de passe Impact emploi dans le champ « Mot de passe » (3) puis « Confirmer » (4) :

| Impact Emploi - [Comptes utilisateurs / Droits d'<br>Comptes utilisateurs / Dru | accès]                                                                                    |
|---------------------------------------------------------------------------------|-------------------------------------------------------------------------------------------|
| - Tiers de confiance :                                                          | ×                                                                                         |
| <u>Nom détaillé</u>                                                             | Login C                                                                                   |
| 1 istrateur                                                                     | Administrateur                                                                            |
| 2<br>Impact Emploi Net Entreprise                                               | Comptes                                                                                   |
| - Nom utilisateur (logia) : Administrateur                                      | .: DROITS D'ACCES :.                                                                      |
| - Nom détaillé :<br>- Mot de passe :<br>Le compte est désactivé                 | Module de configuration Module administratif Module bulletins de paye Module déclarations |
| X Supprimer                                                                     | Nouveau                                                                                   |
|                                                                                 | Quitter                                                                                   |

- Passez ensuite sur l'onglet « Net Entreprise »(1) (sans cliquer au préalable sur « Enregistrer »);
- Reportez <u>à l'identique</u> les informations de votre connexion à Netentreprises (2) (Attention majuscules/minuscules/caractères spéciaux) ;
- Cliquez sur la boule bleue (3) pour vérifier que la saisie est correcte et tester vos connexions (Une fenêtre s'affiche, toutes les coches doivent être vertes) ;
- Cliquez sur « *Enregistrer* » (4) :

| Impact E                                                                                                    | mploi - [Comptes                                    | utilisateurs                      | / Droits d'accès                              | 1               |                                                                 |                                                                                               | ×          |
|----------------------------------------------------------------------------------------------------|-----------------------------------------------------|-----------------------------------|-----------------------------------------------|-----------------|-----------------------------------------------------------------|-----------------------------------------------------------------------------------------------|------------|
| Co                                                                                                    | mptes util                                          | lisateur                          | s / Droits                                    | d'acc           | ès /                                                            |                                                                                               | 1          |
| - Tiers de confiar                                                                                                    | nce : GUICHET ASSO                                  | CIATIONS URS                      | SAF                                           |                 | ~                                                               |                                                                                               |            |
|                                                                                                    | No                                                  | <u>m détaillé</u>                 |                                               |                 | <u>Login</u>                                                    |                                                                                               | <u>c</u> ^ |
| Administrateur                                                                                                    |                                                     |                                   |                                               | Admi            | nistrateur                                                      |                                                                                               | 2          |
| 2 Impact Employ - Civité: <ul> <li>Nom / Pré.:</li> <li>M. de passe:</li> <li>Email:</li> <li>X Suppriment</li> </ul> | Net Entreprise<br>01 - Monsieur<br>DUPONT<br>•••••• | ✓ - Siret :<br>- Confin           | 45522212900010<br>Dupont<br>mer :<br>- Tél. : | 3               | Comptes C DROI Module Module Module Module Module Module Module | Déconn<br>TS D'ACCES<br>de configuration<br>administratif<br>bulletins de pay<br>déclarations | ecter      |
|                                                                                                    |                                                     |                                   |                                               |                 |                                                                 | Quitt                                                                                         | er 📗       |
| Véri<br>Si O                                                                                                    | fication des id<br>K, présence de                   | lentifiants<br>e <b>coches ve</b> | de connexior<br>ertes dans la                 | n.<br>fenêtre ( | de conne                                                        | xion :                                                                                        |            |

| inpuce emploi                               | [ comparison ]               |                  |                                           |
|---------------------------------------------|------------------------------|------------------|-------------------------------------------|
|                                             | Conned                       | tion             |                                           |
| - Configuration de v<br>serveur Impact Emp  | otre accès réseau a<br>loi : | insi que l       | l'adresse du                              |
| Type de connectio                           | n                            |                  |                                           |
| Connection par l'int                        | ermédiaire d'un serveur      | proxy            |                                           |
| - Proxy :                                   | - Port :                     | 0                | - Sécurisé : 📃                            |
| Connection directe                          | par réseau local             |                  |                                           |
| Connection en utilis     Mode de connection | ant les paramètres d'Int     | emet Explo       | rer                                       |
| Normal                                      | Etendu                       | <u> </u>         | Sécurisé                                  |
| Adresse du serveur                          | d'authentification :         |                  | $\land$                                   |
| ALC: NUMBER OF STREET                       |                              |                  |                                           |
| Adresse du serveur                          | de mise à iour :             |                  | le la la la la la la la la la la la la la |
| No. 7327-532                                | iller .                      |                  |                                           |
| Adresse d'authentif                         | ication Net Entrepri         | se ·             |                                           |
| https://services.net-ent                    | reprises.fr/authentifier/1   | .0/              |                                           |
|                                             | G                            | <u>T</u> ester l | accès aux serveurs                        |
|                                             | Enr                          | enistrer         | Ouitter                                   |

Si les coches sont rouges, c'est qu'il y a une erreur de saisie (espace,

majuscule...). Vous devez alors recommencer la manipulation.
Conseil : Faites directement un copier/coller des identifiants à partir du
portail Net-entreprises.

<u>Informations Net-entreprises à reporter</u> :

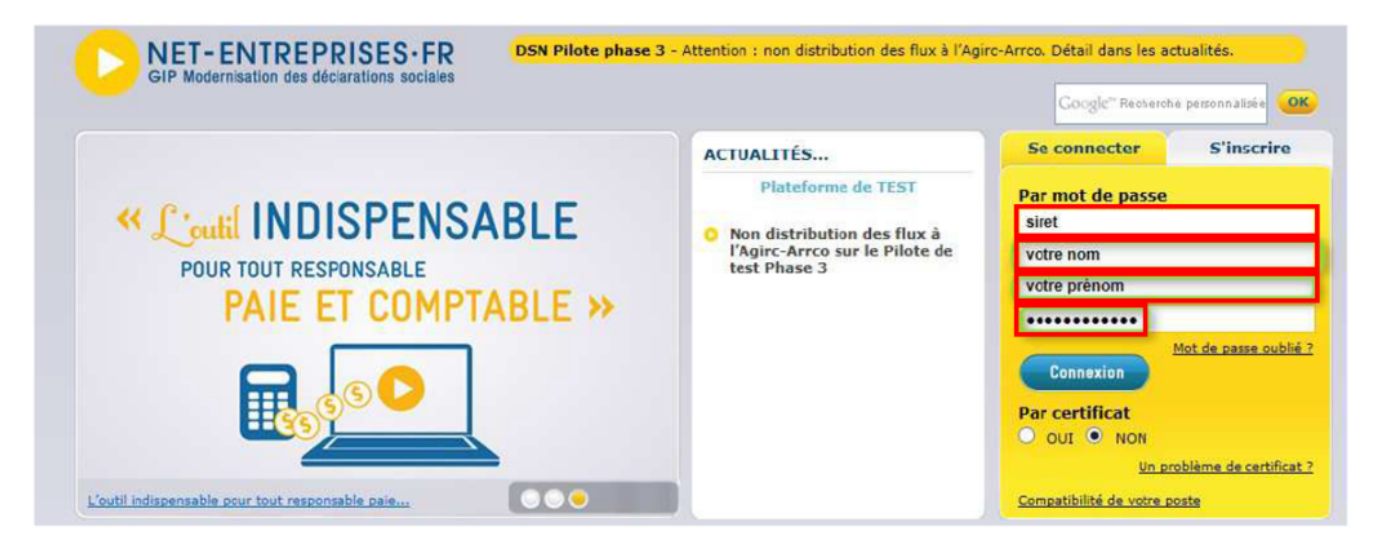

La mise à jour de vos identifiants Net-Entreprises est à présent terminée, reconnectez vous à Impact emploi pour qu'elle soit prise en compte.

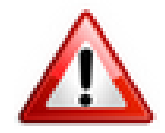

*Ce paramétrage peut être identique pour tous les utilisateurs. Mais, il faut tout de même* 

**le saisir pour chaque utilisateur paramétré dans Impact Emploi** afin de **permettre à chaque utilisateur de déposer des fichiers DSN sur Net Entreprises** (dans notre exemple, 2 utilisateurs : Dupont et Martin)

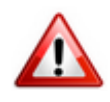

<u>Rappel très important</u> : Si vous êtes en <u>monoposte</u>, vous devez **exécuter la** procédure ci-dessous <u>pour le compte « Administrateur »</u> (ou sur l'unique compte disponible si pas de compte « Administrateur ») :

| Impact Emploi -             | [Comptes utilisateurs / Droits d'accès] |        |                     | ×          |
|-----------------------------|-----------------------------------------|--------|---------------------|------------|
| Compt                       | es utilisateurs / Droits d              | 1'acce |                     |            |
| - Tiers de confiance : G    | UICHET ASSOCIATIONS URSSAF              |        | $\sim$              |            |
|                             | <u>Nom détaillé</u>                     |        | <u>Login</u>        | <u>C</u> ^ |
| Administrateur              |                                         | Admini | strateur            | 0          |
|                             |                                         |        |                     |            |
|                             |                                         |        |                     |            |
|                             |                                         |        |                     |            |
|                             |                                         |        |                     |            |
| Impact Emploi Net           | Entreprise                              |        | comptes             | connecter  |
| - Nom utilisateur (login) : | Administrateur                          |        | .: DROITS D'AC      | CES :.     |
| - Nom détaillé :            | Administrateur                          |        | Module de configu   | ration     |
|                             | Castana (                               |        | Module administrat  | if         |
| - Mot de passe :            | - Commer :                              |        | Module bulletins de | e paye     |
|                             | Le compte est desactive                 |        |                     |            |
| X Supprimer                 |                                         | L      | Nouveau             | nregistrer |
|                             |                                         |        | Qu                  | itter      |

# Lisez-moi v3.00.66

Vous trouverez ci-joint le lisez-moi de la version V3.00.66

<u>Lisez-moi V3.00.66</u>